### **KOBOTS APP**

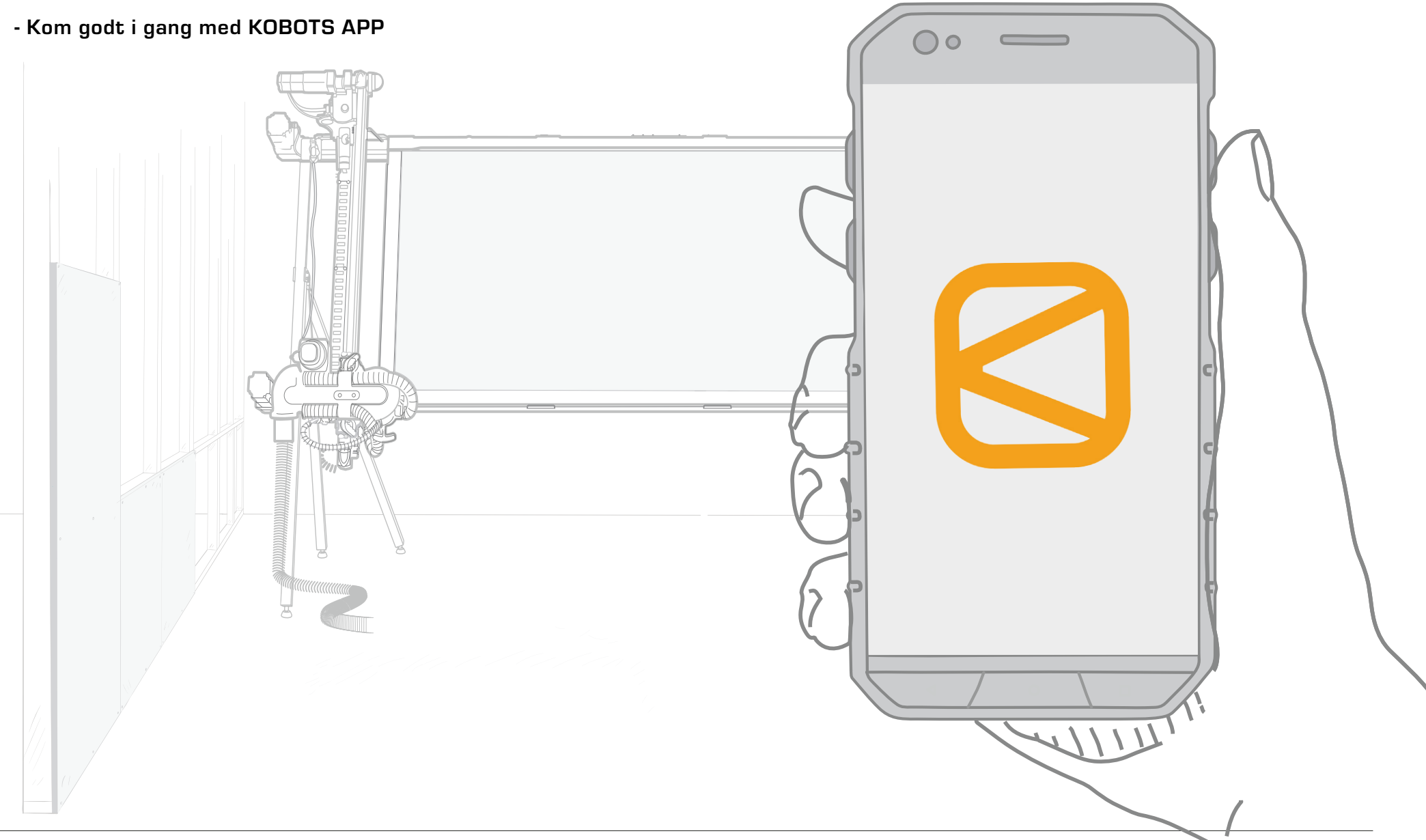

#### INDHOLDSFORTEGNELSE

- 1. Setup af WiFi 3
- 2. Første skæring 4
- 3. Funktioner 6
- 4. Indstillinger 13

#### 1. Setup af WiFi

DANSK

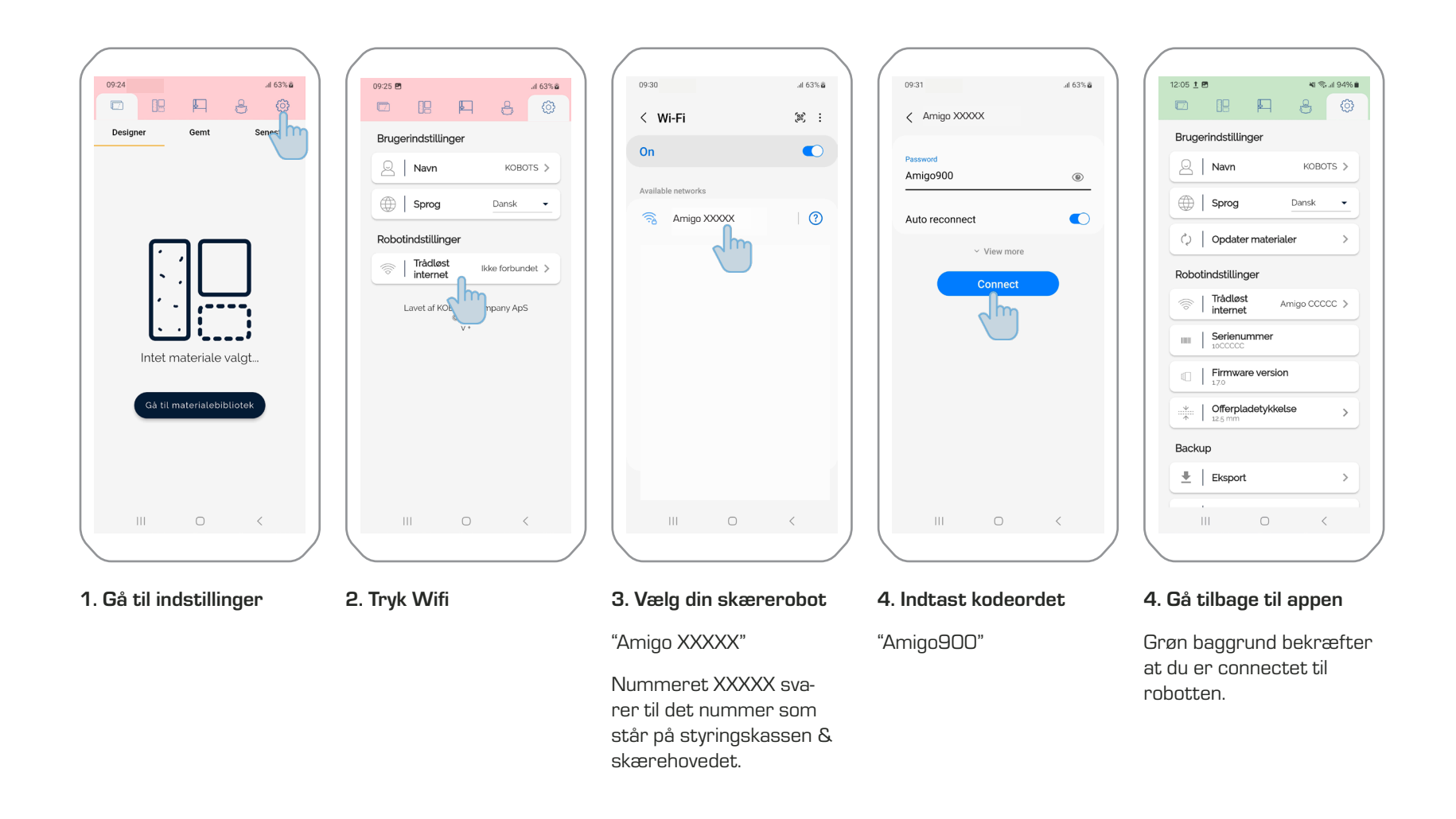

⊜ிய 64% இ

Seneste

Ŵ

f F

...

A @

#### 2. Første skæring

DANSK

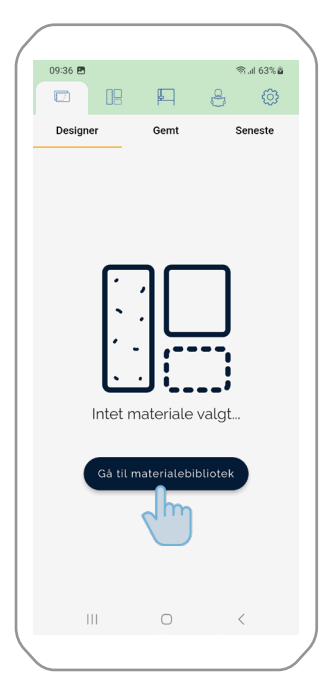

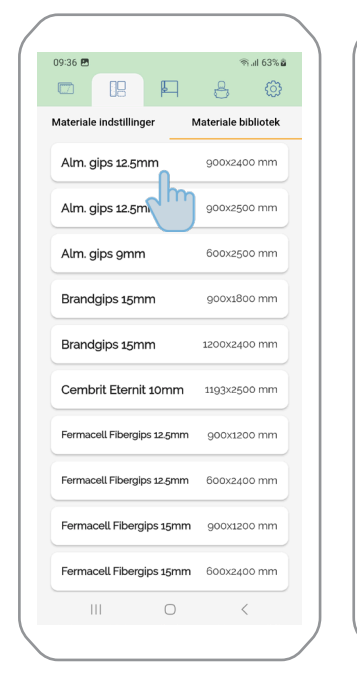

- 1. Tryk Gå til materiale bibliotek
- 2. Vælg materiale

| 09:37 🖪 |                               | ® al 63% <b>ä</b> |
|---------|-------------------------------|-------------------|
|         |                               | Ô                 |
| Materia | le indstillinger Materiale    | bibliotek         |
| Alm. g  | aips 12.5mm                   |                   |
| Grup    | dlæggende indstillinger       |                   |
| Giun    | atæggende indstittinger       | /                 |
|         | Orientering Ports             | ræt               |
| A       | Skære side Bag                | siden 🗸 🕒         |
|         |                               |                   |
| ្លា     | Pladestørrelse<br>900x2400 mm | >                 |
| *       | Pladetykkelse                 | >                 |
| Avan    | cerede indstillinger          |                   |
| +       | Overskridelseskompensation    | on >              |
|         | Skærehastighed                | <b>,</b>          |
| 0       | 8.0 m/min                     | <u> </u>          |
|         | Offset                        | >                 |
| 6       | Offset                        | >                 |
|         | Offset                        | >                 |

3. Indstil korrekte indstillinger

Læs mere omkring materialeindstillinger i punkt 4.1.

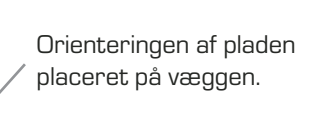

Hvilken side af pladen – der vender udad på maskinen.

I Designer visning bliver pladen altid vist med forsiden ud.

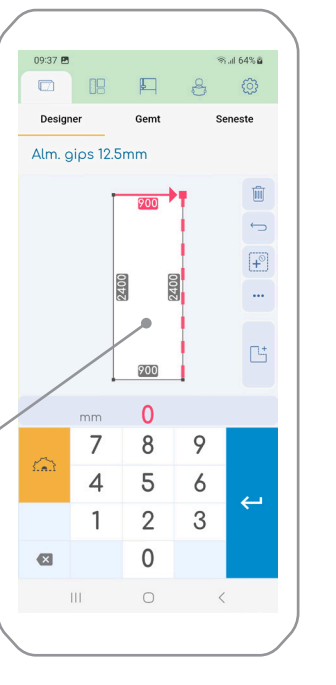

#### 4. Indtast mål

Brug pilene til at vælge hvorfra målet bliver taget fra.

OBS. Der skal minimum skæres 3 mm væk fra kanten af pladen .

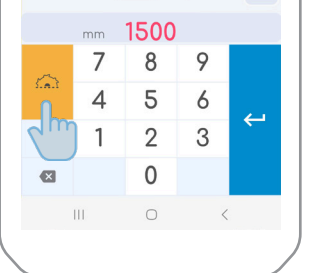

09:42 🖪

Designer

Alm. gips 12.5mm

18 Fi

500

500

500

#### 5. Tryk på skæringsikonet

V. 1.2 5100358

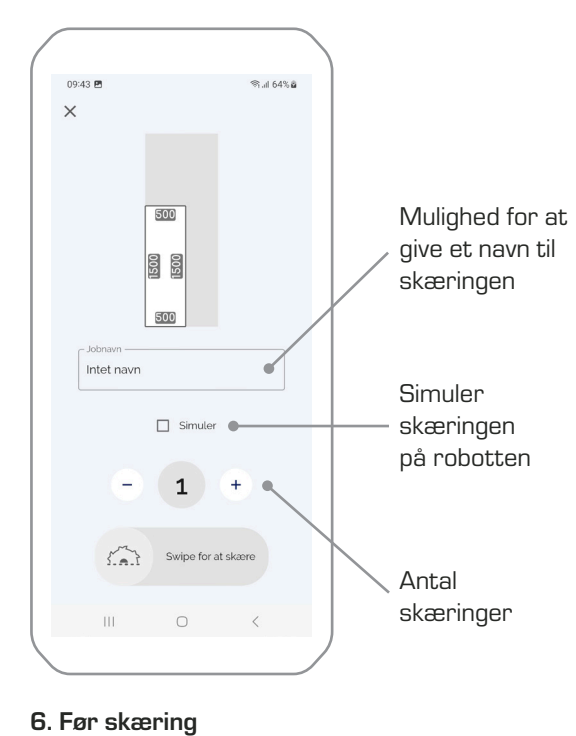

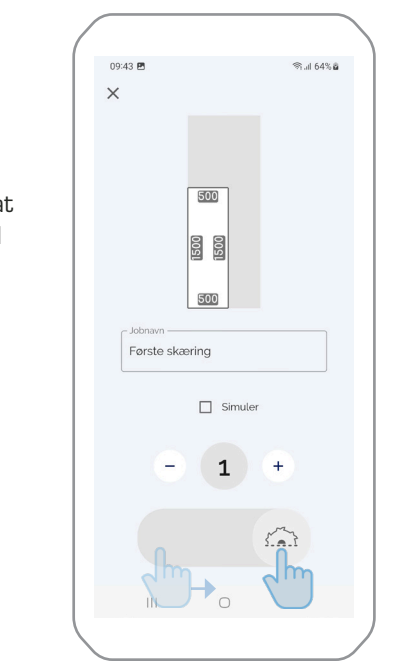

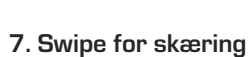

skæring 8. G

8. Gå igennem tjekliste

111

12:00 ± 🖻

Tjekliste

Tændte støvsugeren kort under opstart?

ANNULLER OK

Er korrekt klinge isat?

1 +

🕷 🕾 al 95% 🛢

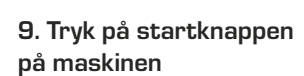

#### 3. Funktioner

3.1. Overordnet funktioner

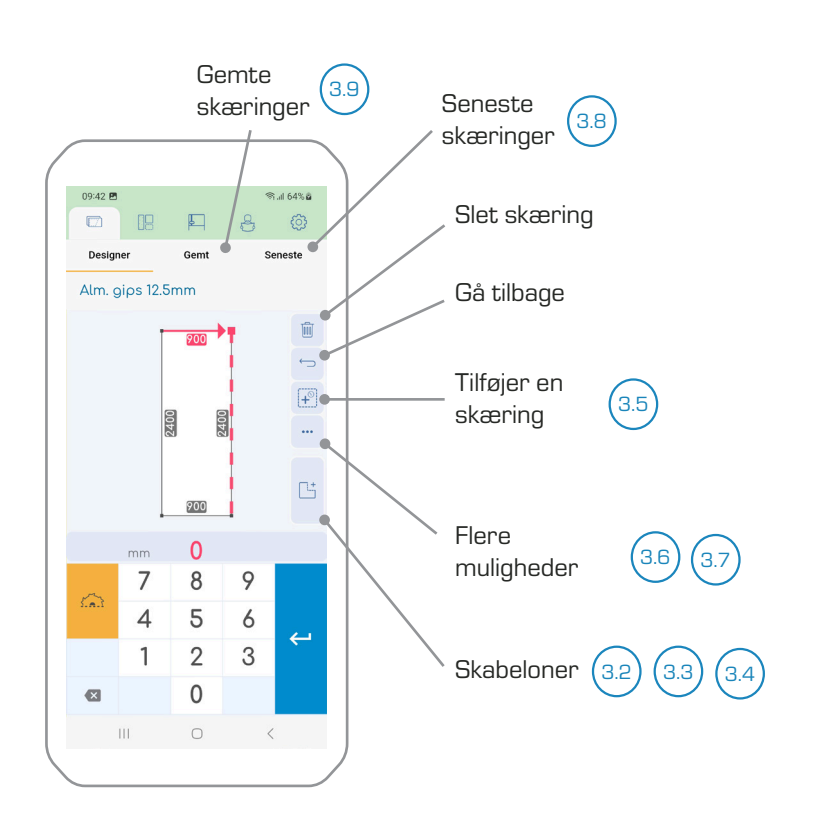

#### 1. Indtastning af mål

Se mere information i de følgende punkter.

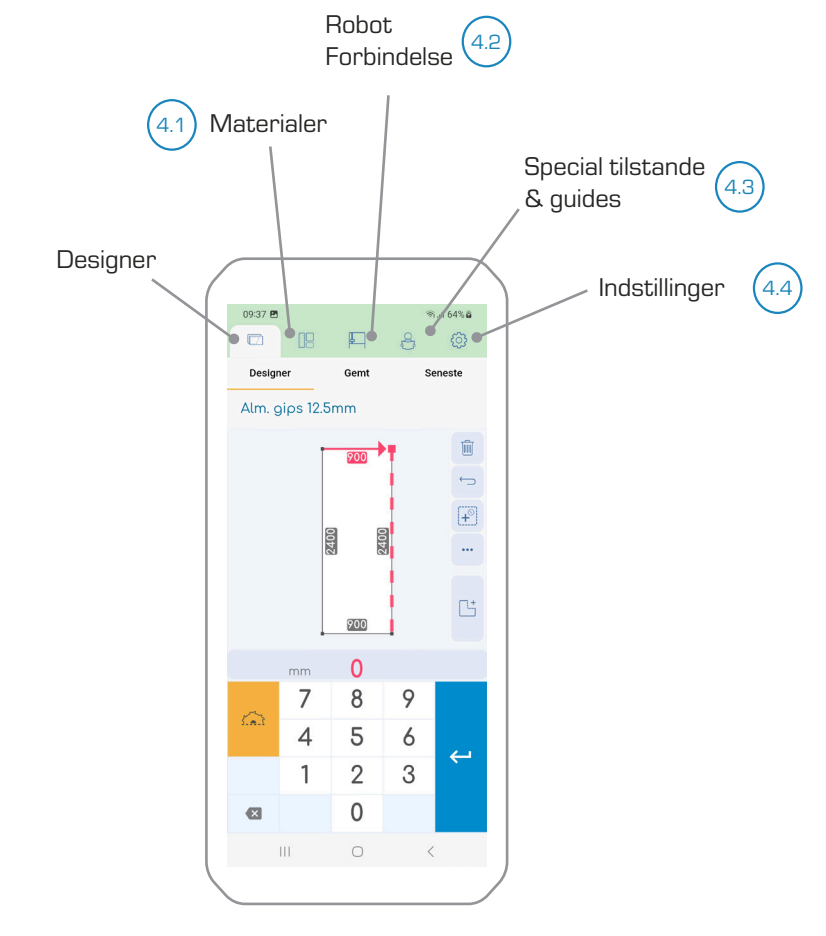

2. Værktøjslinje

Se mere information i afsnit 4.

#### 3.2. Skabeloner

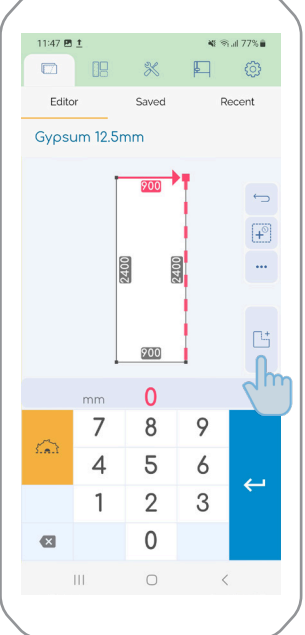

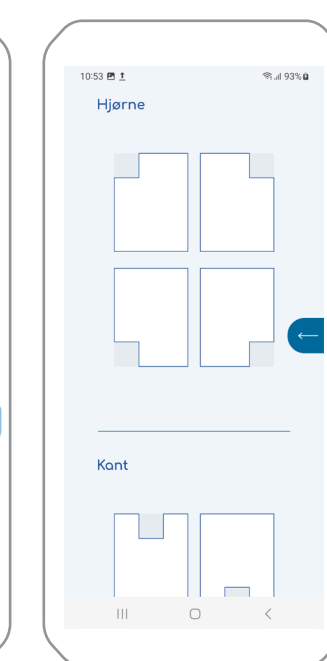

- 1. Tryk skabelon knappen
- 2. Skabeloner

Vælg mellem forskellige skabeloner for udskæringer.

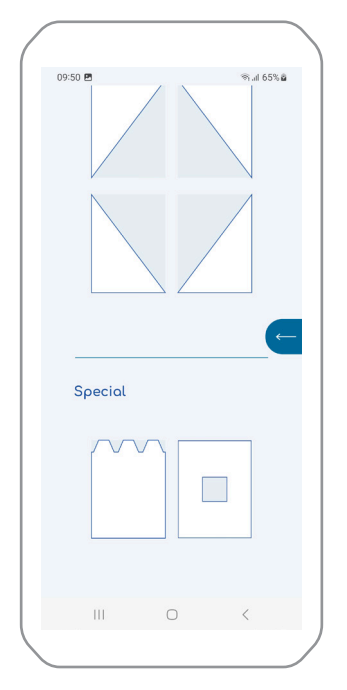

3. Special skabeloner

Nederst findes speciel skabeloner, herunder trapez udskæring og huller.

#### 3.3. Skabelon eksempel

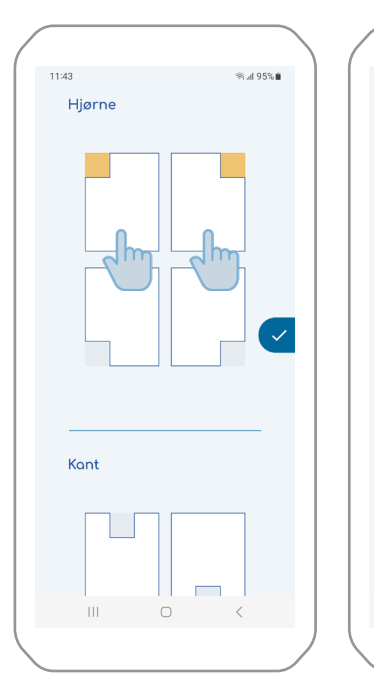

Vælg hvilket hjørne eller

side på pladen som ska-

belonerne skal anvendes

på. Der kan vælges flere skabeloner på samme tid.

#### 1. Skabeloner udvælges 2. Skabelo

09:49 🖻

Kant

Skrå

2. Skabelon udvælges

ത.പ 64% മ

3. Ændre mål

Mål kan herefter ændres.

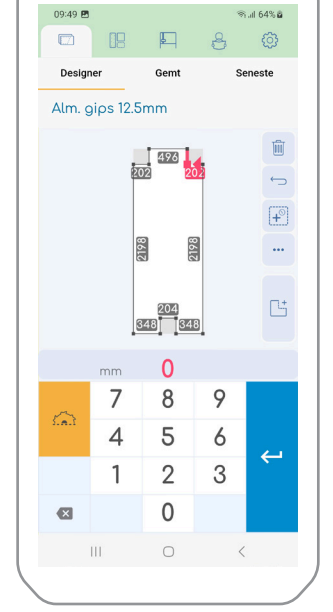

#### 3.4. Hul skabelon

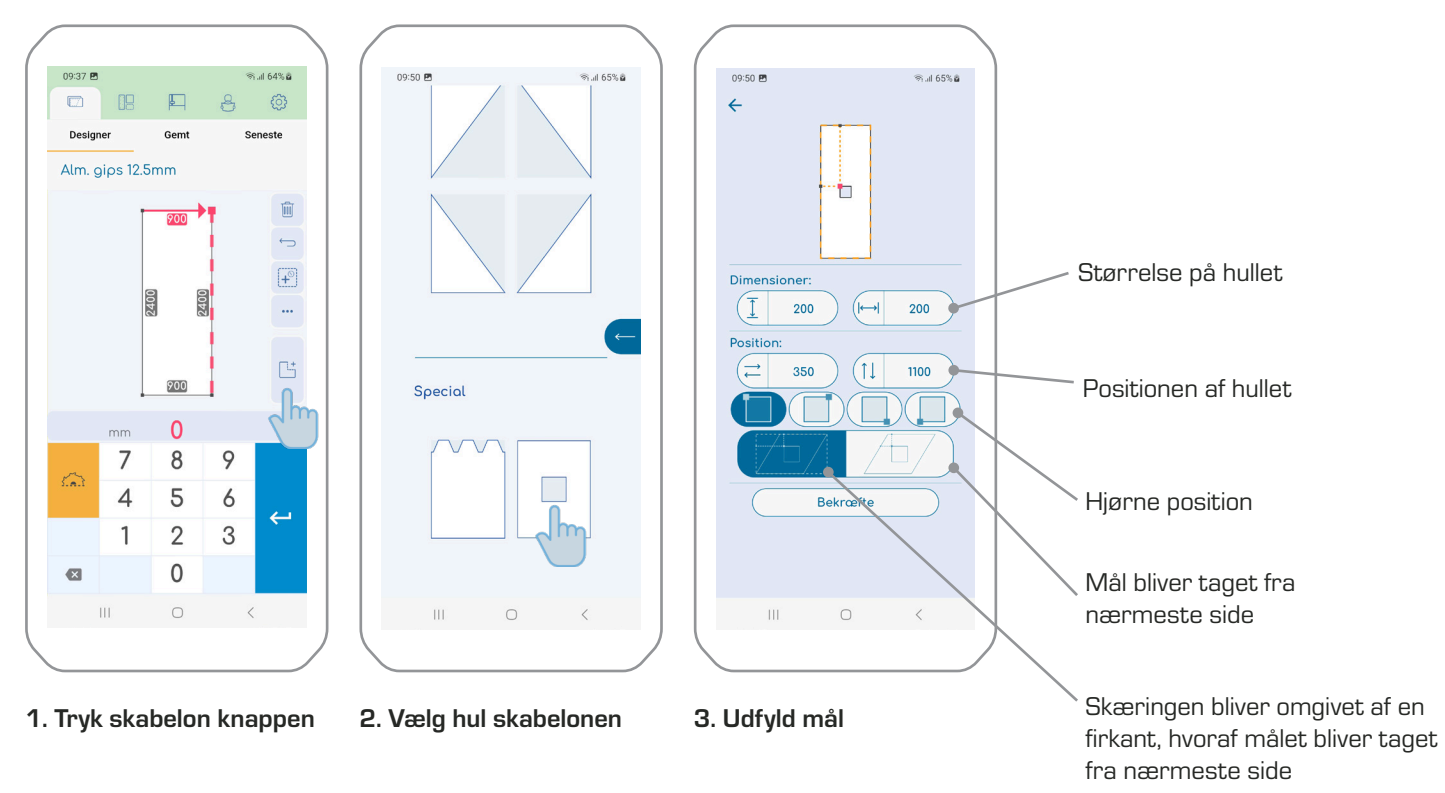

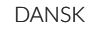

#### ையி 64% தே 09:45 🖪 P R Ô Design Seneste Alm. gips 12.5mm Ŵ ç F 500 1500 1500 500 398 0 7 8 9 1 5 4 6 ← 2 3 1 0 × ×

3.5. Flere skæringer på samme plade

#### 1. Enkelt tryk på "+" knappen

Tilføjer den størst mulige firkant.

#### ≌ையி 64% **ப** 09:45 🖻 E 2 Ô Designe Seneste Alm. gips 12.5mm Ŵ 900 ⇔ 898 P Jh 502 500 400 1500 1500 1502 500 398 0 mm 7 8 9 4 5 6 $\leftarrow$ 2 3 1

#### 2. Hold inde på "+" knappen

0

Ш

Udfylder bedst muligt resten af skæreområdet.

#### 3.6. Gentag skæreområde

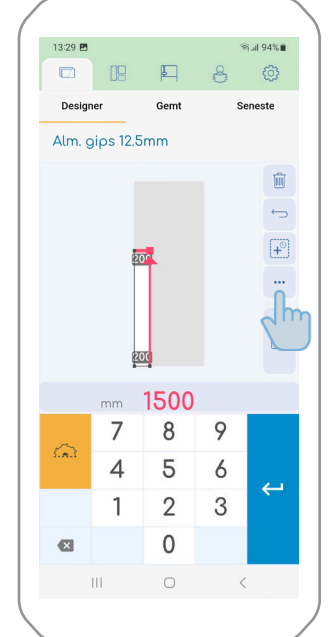

1. Tryk på prikkerne

# Opido E wate

Gem

🚔 Gentag op

Gentag ned

Gentag til højre

Gentag til venstre

III O

2. Vælg hvilken retning

skæringen skal gentages.

Gentagelsen sker kun, hvis

der er plads på pladen.

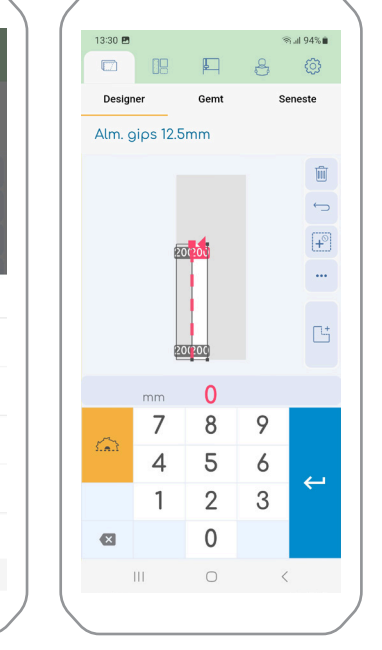

#### 3. Ved enkelt tryk

Der laves én ekstra skæring ved enkelt tryk.

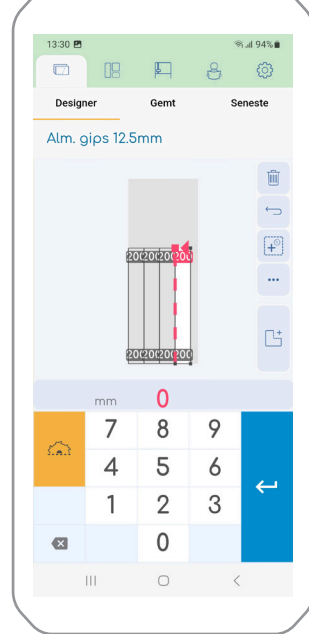

#### 4. Ved at holde inde

Der udfyldes med flest mulige skæringer ved at holde knappen inde.

#### DANSK

#### 3.7. Punkt fokus

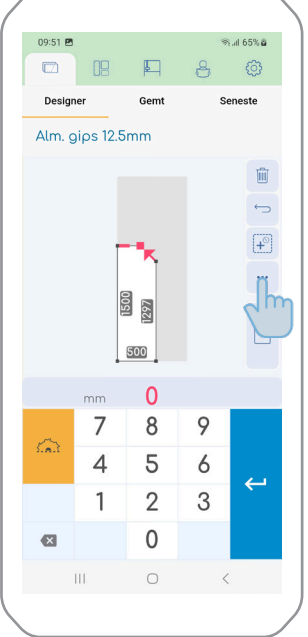

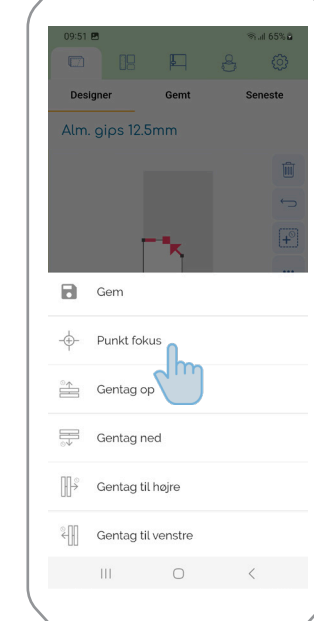

1. Udvælg punkt & tryk på 2. Vælg punkt fokus prikkerne

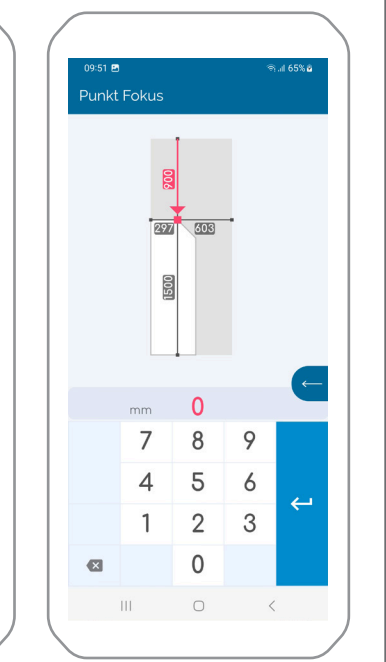

#### 3. Indtast mål

Måltagningen er nu fra pladens ydermål.

#### 3.8. Seneste skæringer

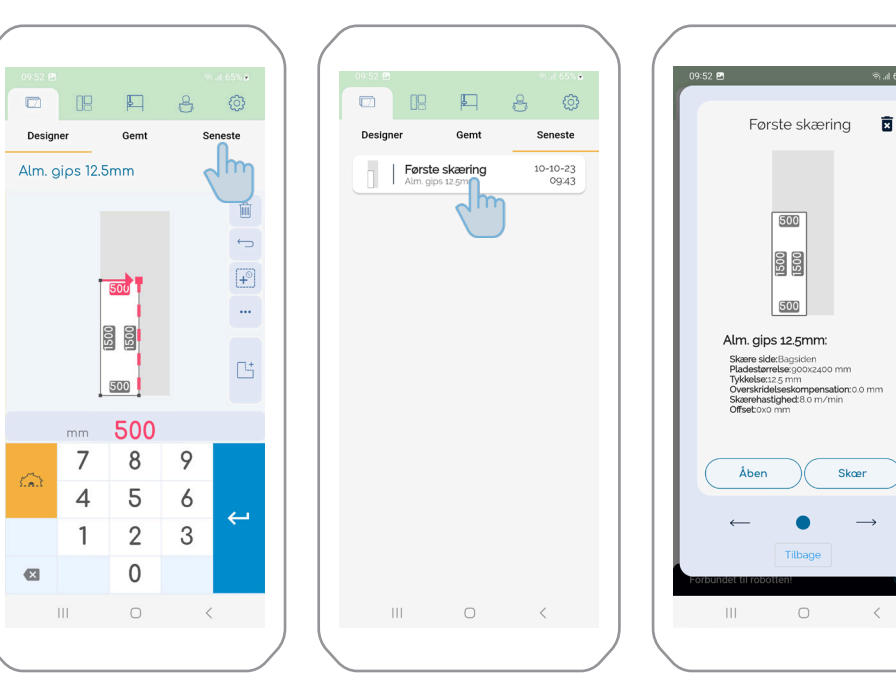

#### 1. Tryk seneste

2. Find din skæring

3. Rediger, slet eller skær den seneste skæring igen

#### 3.9. Gemte skæringer

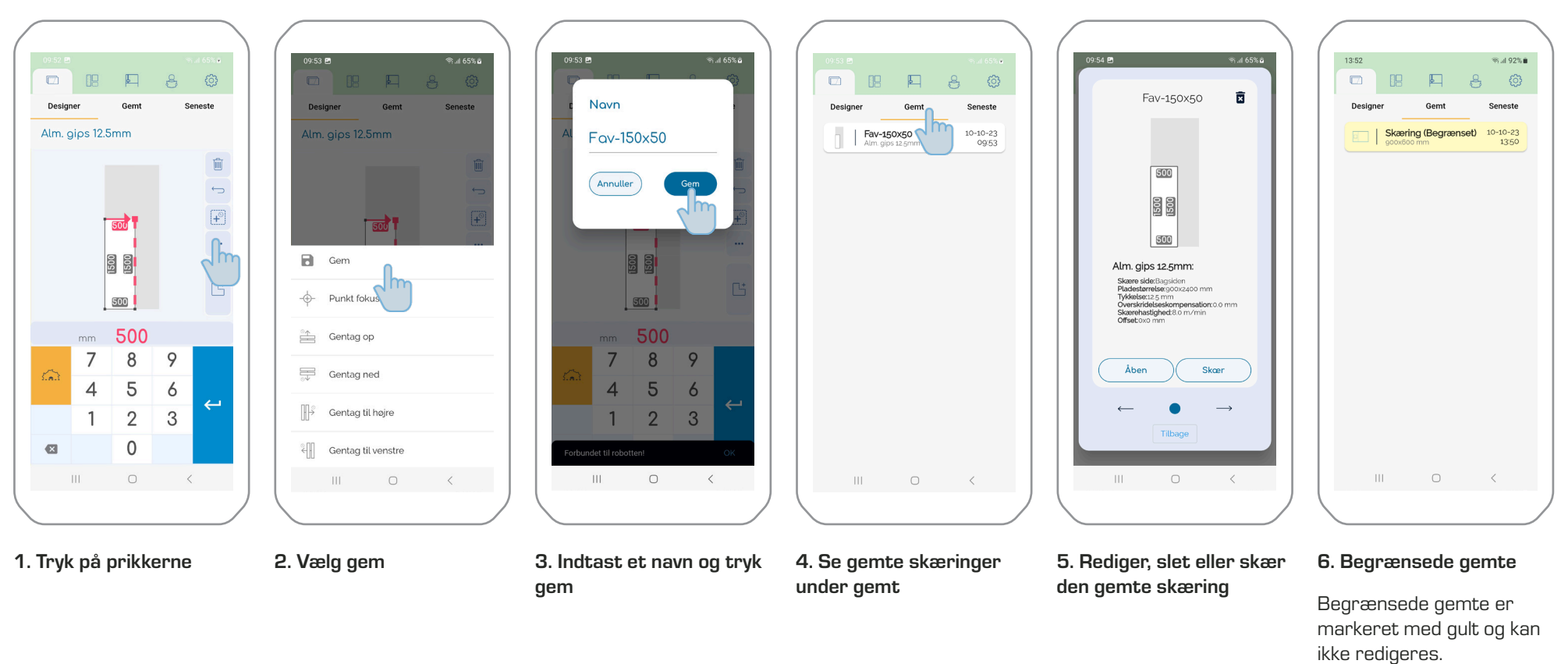

#### 4.0. Backup

DANSK

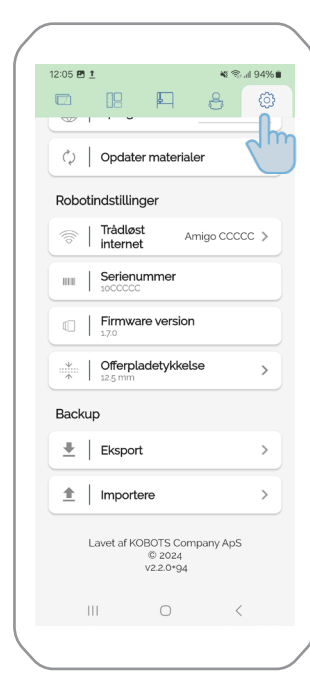

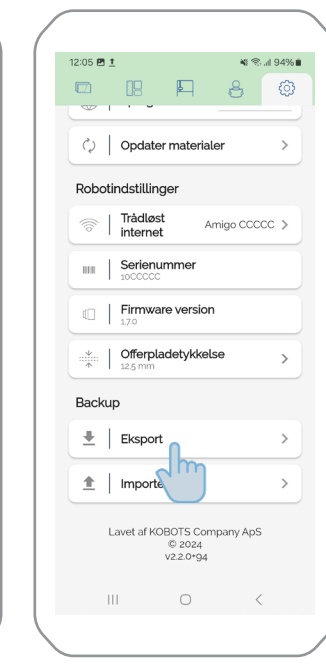

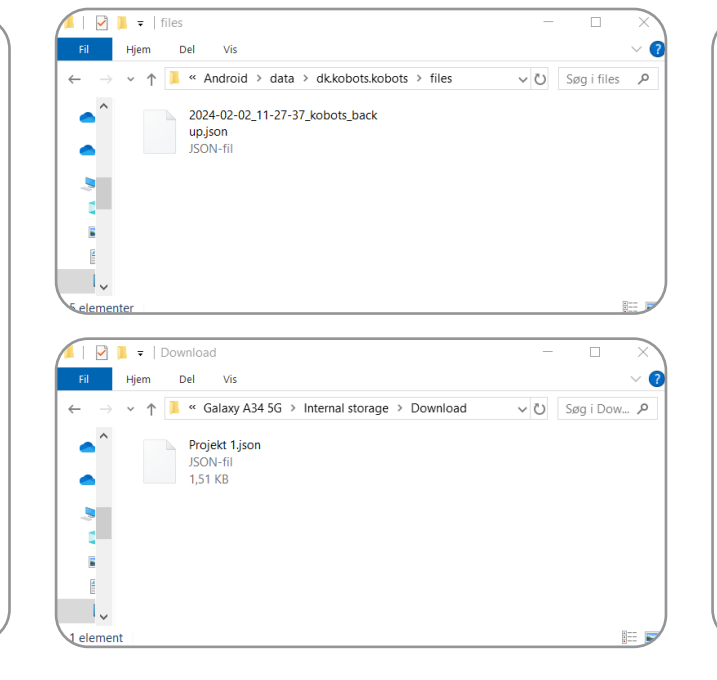

#### 1. Gå til generelle indstillinger

#### 2. Eksport

Vælg eksport. Dine gemte skæringer bliver nu gemt på din mobils interne drev.

#### 2. Tilslut telefonen til en computer

Filen gemmes på destinationen: Denne pc\Galaxy A34 5G\Internal storage\Android\ data\dk.kobots.kobots\files

Kopier filen ind på destinationen: Denne pc\Galaxy A34 5G\Internal storage\Download

Ændrer eventuelt navnet på filen. Husk at den skal have samme filtype ".json" som endelse.

#### 🕷 🕾 л 94% 🖬 12:05 🖪 🛓 Ð 8 Ø 🗘 🛛 Opdater materialer Robotindstillinger riadløst internet Amigo CCCCC > Serienummer Firmware version Offerpladetykkelse Backup 👱 🛛 Eksport > 1 Importere > Lavet af KOBOT v Aps © 2024 v2.2.0\*94 111 $\bigcirc$

#### 3. Import

Vælg importere

## 12:39 I. E 40 % 40 97% 40 Downloads Q : Downloads C Large files This week Files in downloads

#### 4. Tryk på den ønskede fil.

De gemte skæringer er nu importeret ind i appen og ligger under dine gemte skæringer.

Viser skæringer i kø for robotten

#### 4. Indstillinger

#### 4.1. Materiale indstillinger

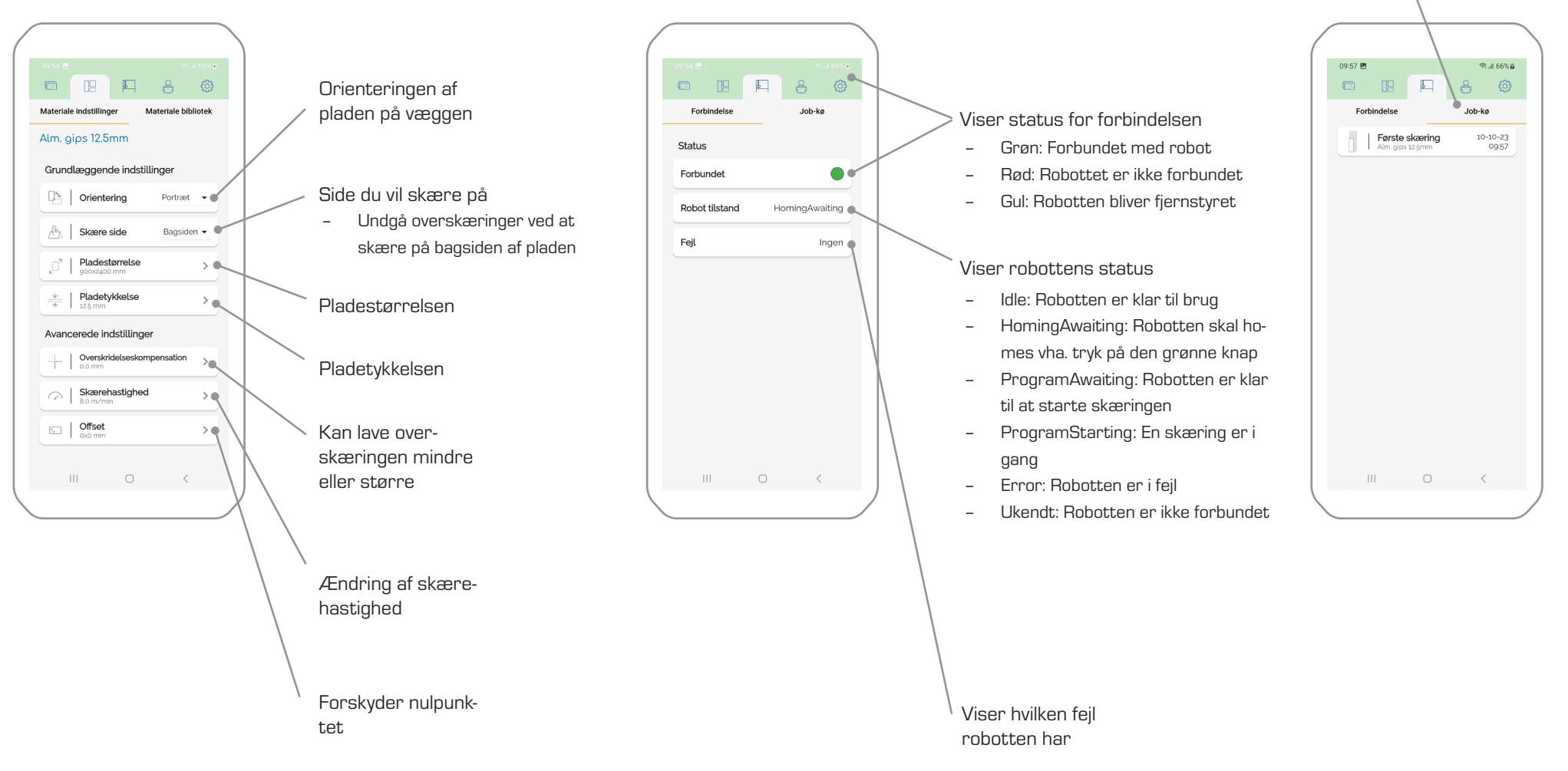

4.2. Robot forbindelse

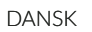

#### 4.3. Guides og hjælpeværktøjer

#### Gør det muligt at 11:28 🖪 İ ≪alii 95%∎ 12:05 İ 🖻 🕷 🖘 🗐 94% 🛢 12:05 🖪 👲 💐 🕾 л 94% 🛢 Brugernavn tænde støvsuger og o 19 Fi D 18 P Ô 8 @ Ô 8 8 skubbe y-aksen Særlige tilstande Brugerindstillinger 🗘 🛛 Opdater materialer > Start støvsugetilstand > 🐚 📃 | Navn Sprog KOBOTS > Robotindstillinger Sprog 🔍 🛛 Start diagnosetilstand Dansk • 2. Trådløst Opdater materialelisten (Skal Amigo CCCCC 📎 Brugervejledninger Opdater materialer Til fejfinding være tilsluttet WiFi med inter-> Serienummer Støvsugning guide м. net) Robotindstillinger Firmware version Trådløst internet Udskiftningsguide: Savklinge Amigo CCCCC 🗦 Eksportere gemte Forbindelse til robotten Offerpladetykkelse 125 mm > Serienummer skæringer Hjælpeguides L > Backup Firmware version Den nye v nulounkt Robottens seriennummer Importere gemte 💻 🛛 Eksport > 🖤 Offerpladetykkelse skabeloner > , ÷ 1 Importere Backup Lavet af KOBOTS Company ApS © 2024 v2.2.0\*94 Robottens firmware version Eksport > III O III O < Tykkelsen på offerpladen

4.4. Generelle Indstillinger

## KOBOTS 🔇

KOBOTS Company ApS Lind Hansens Vej 13H - DK-5000 Odense C